# O DESTEKATLAS

Bilişim Teknolojileri ve Güvenliği Daire Başkanlığı olarak geliştirdiğimiz <u>DESTEKATLAS</u> sistemine Kampüs içerisinden <u>https://destek.atlas.edu.tr</u> adresi üzerinden erişim sağlayabilirsiniz.

Kullanıcı girişi yapmak için üniversitemize ait kullanıcı adı ve şifrenizi girmeniz gerekmektedir. Kullanıcı adınız mail adresinizde yazan isim.soyisim 'dir. Şifreniz ise bu mail adresine ait şifrenizdir.

| O DESTEKAT                                                               | LAS                               |
|--------------------------------------------------------------------------|-----------------------------------|
| KULLANICI ADI                                                            |                                   |
| isim.soyisim                                                             | •••                               |
| KULLANICI ŞIFRESI                                                        |                                   |
|                                                                          | @ <b></b> 2                       |
|                                                                          | Şifremi unuttum?                  |
| 🗸 Ben robot değilim                                                      | reCAPTCHA<br>Gizllik - Şartlar    |
| Giriş                                                                    |                                   |
| BİLİŞİM TEKNOLOJİLERİ VE GÜVENLİĞİ<br>Atlas Üniversitesi © 2021 - Destek | DAİRE BAŞKANLIĞI<br>Talep Sistemi |
|                                                                          |                                   |

Kullanıcı girişi yaptıktan sonra ekranın solunda bulunan menü üzerinden talep oluşturabilir veya daha önce oluşturmuş olduğunuz taleplerin durumlarını görüntüleyebilirsiniz.

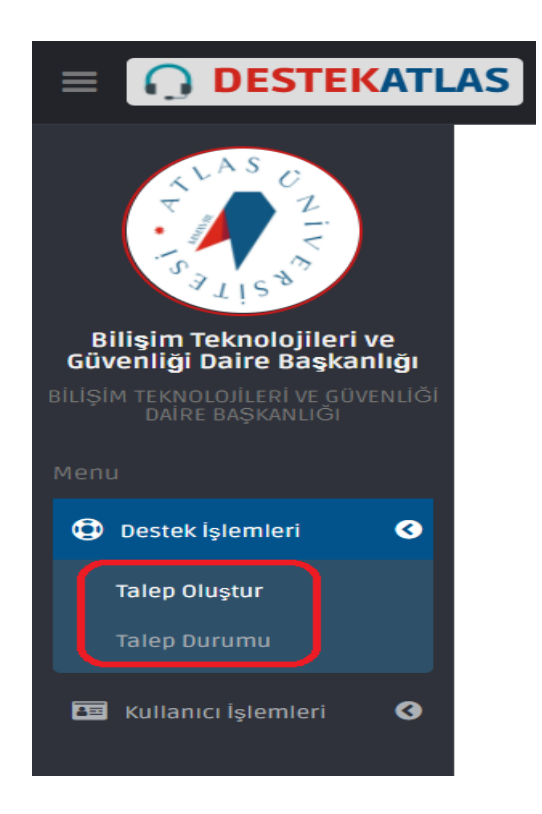

Destek talebi oluşturmak için Konu başlığı ve sorununuzu anlatan Açıklama girmeniz yeterli olacaktır. Dilerseniz sorununuzu anlatan fotoğraf da yükleyebilirsiniz.

| DESTEK TALEP FORMU                                 |                       |
|----------------------------------------------------|-----------------------|
| Destek Talep Yeri :                                |                       |
| BİLİŞİM TEKNOLOJİERİ VE GÜVENLİĞİ DAİRE BAŞKANLIĞI | ~                     |
| Konu :                                             |                       |
| Konu Başlığı giriniz                               |                       |
| Açıklama :                                         |                       |
| Açıklama giriniz                                   |                       |
| Fotoğraf Yükle :                                   |                       |
| Dosya Seç Dosya seçilmedi                          |                       |
|                                                    | Destek Talebi Oluştur |

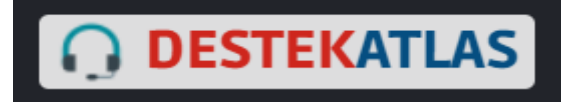

# Talep Durum görüntüleme sayfası aşağıdaki gibidir.

| •                   | ίτ                                                    | ALEP DURUMU             |                       |              |
|---------------------|-------------------------------------------------------|-------------------------|-----------------------|--------------|
| TALEP<br>NO         | TALEP YERİ                                            | κονυ                    | TARİH VE<br>SAAT      | İŞ<br>DURUMU |
| <b>ATL0</b><br>1251 | BİLİŞİM TEKNOLOJİERİ VE GÜVENLİĞİ<br>DAİRE BAŞKANLIĞI | Konu Başlığı<br>giriniz | 26.1.2021<br>14:40:43 | Beklemede    |

#### Mavi Butona tıklayarak detay görüntüleyebilir.

| TALEP DETAYI                                                    |       |
|-----------------------------------------------------------------|-------|
| Talep No : ATL01251                                             |       |
| Talep Yeri : BİLİŞİM TEKNOLOJİERİ VE GÜVENLİĞİ DAİRE BAŞKANLIĞI |       |
| Konu : Konu Başlığı giriniz                                     |       |
| Açıklama : Açıklama giriniz                                     |       |
| Tarih ve Saat : 26.1.2021 14:40:43                              |       |
| <b>iş Durumu:</b> Beklemede                                     |       |
|                                                                 | Kapat |

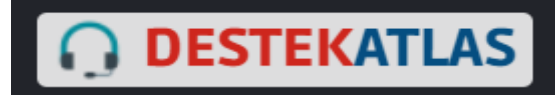

## Yeşil butona tıklayarak talebi düzenleyebilir.

| DESTEK TALEP FORMUNU GÜNCELLE                      |  |
|----------------------------------------------------|--|
| Destek Talep Yeri :                                |  |
| BİLİŞİM TEKNOLOJIERİ VE GÜVENLİĞİ DAİRE BAŞKANLIĞI |  |
| Konu :                                             |  |
| Konu Başlığı giriniz                               |  |
| Açıklama :                                         |  |
| Açıklama giriniz                                   |  |
| Fotoğraf Yükle :                                   |  |
| Dosya Seç Dosya seçilmedi                          |  |
| Geri Dön Destek Talebini Güncelle                  |  |

## Kırmızı buton ile talebinizi silebilirsiniz.

| OESTEK TALEBINIZI SILMEK ISTEDIĞINIZDEN EMIN MISINIZ?                  |  |  |  |
|------------------------------------------------------------------------|--|--|--|
| Destek Talep Yeri : BİLİŞİM TEKNOLOJİERİ VE GÜVENLİĞİ DAİRE BAŞKANLIĞI |  |  |  |
| Konu : Konu Başlığı giriniz                                            |  |  |  |
| Açıklama : Açıklama giriniz                                            |  |  |  |
| Talep Durumu : Beklemede                                               |  |  |  |
| Tarih Saat : 26.1.2021 14:40:43                                        |  |  |  |
| Geri Dön                                                               |  |  |  |

Sistem kullanımı ile ilgili bir sorun yaşamanız durumunda <u>bilgiislem@atlas.edu.tr</u> adresi ile iletişime geçebilirsiniz.